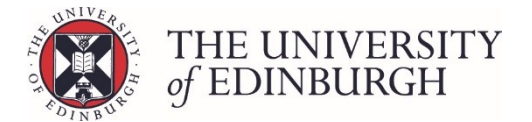

## Calculate the course result for an individual student

There are three ways you can calculate an individual student. Each of these methods start in the Process Course Results screen:

| Publish provisional marks<br>Publish provisional marks for components of coursework assessment<br>and staff.                                              | Publish provisional marks<br>s to be visible to students |  |  |  |  |  |  |
|----------------------------------------------------------------------------------------------------|----------------------------------------------------------|--|--|--|--|--|--|
| Calculate course marks                                                                                                    | Calculate marks                                          |  |  |  |  |  |  |
| Calculate students' final marks for the course. Components which hav special circumstances will not be included in this calculation.                      | e been disregarded for                                   |  |  |  |  |  |  |
| Calculated marks are <b>not</b> automatically published.                                                                                                  |                                                          |  |  |  |  |  |  |
| Note that you can now calculate course marks through the "process course results                                                                          | " page below.                                            |  |  |  |  |  |  |
| Process course results                                                                                                    | Process course results                                   |  |  |  |  |  |  |
| Calculate marks and amend calculated marks. Ratify final marks and publish them to students and the Student Hub. Track the status of each student's mark. |                                                          |  |  |  |  |  |  |
| View/print Export marks Disregard components Generate barcode                                                                                             | s Maintain markers                                       |  |  |  |  |  |  |

Choose any of the following ways to calculate an individual student:

## 1. Find the student and click the calculate button beside their name

This button is only available when you're calculating the student for the first time.

| Student Number + | Exam number ¢ | Name * | Special circumstances | Sit   | Calculated<br>Result ¢ | Ratified<br>Result ¢ | Published<br>Result + |
|------------------|---------------|--------|-----------------------|-------|------------------------|----------------------|-----------------------|
| / <b>H</b> i     |               |        | N/A                   | First | 0 (H) 🗸                | Ratify               | Publish               |
| / I i            |               |        | N/A                   | First | 0 (H) 🗸                | Ratify               | Publish               |
| / I i            |               |        | N/A                   | First | 0 (H) 🗸                | Ratify               | Publish               |
| / I i            |               |        | N/A                   | First | 0 (H) 🗸                | Ratify               | Publish               |
| / I i            |               |        | N/A                   | First | Calculate              | Ratify               | Publish               |
| / II i           |               |        | N/A                   | First | Calculate              | Ratify               | Publish               |
| / I i            |               |        | N/A                   | First | Calculate              | Ratify               | Publish               |

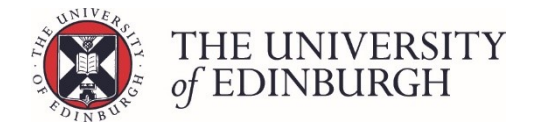

## 2. Find and select the student, click the Action menu and select Calculate

|          |                                                                                                    | Special cire                 | cumstances             |                       |       |       |            |          |        |                            |
|----------|----------------------------------------------------------------------------------------------------|------------------------------|------------------------|-----------------------|-------|-------|------------|----------|--------|----------------------------|
|          |                                                                                                    |                              | Any Yes No             |                       |       |       |            |          |        |                            |
|          |                                                                                                    | Current sit                  |                        |                       |       |       |            |          |        |                            |
|          |                                                                                                    | <ul> <li>First si</li> </ul> | sit 🗸 Resit 📃 Null sit |                       |       |       |            |          |        |                            |
|          |                                                                                                    | Additional                   | filters                |                       |       |       |            |          |        |                            |
|          |                                                                                                    | Hide p                       | ublished records       |                       | Reset |       |            |          |        |                            |
|          |                                                                                                    |                              |                        |                       |       |       |            |          |        |                            |
|          |                                                                                                    |                              |                        |                       |       |       |            |          |        | Action 👻                   |
| _        | for the West has a second second se |                              | No. of Alexandree      | P                     |       |       | Calculated | Ra       | atifie | Calculate                  |
| -        | Student Number • Exam number                                                                                                    | •                            | Name *                 | Special circumstances |       | Sit   | Result of  | Re       | esult  | Change grades              |
|          | ✓ ■ i                                                                                                    |                              |                        | N/A                   |       | First | 0 (H)      | ×        | Racify | Reset to calculated result |
|          | × = 1                                                                                                    |                              |                        | N/A                   |       | First | 0 (H)      | -        | Racify | Ratify                     |
|          | × 🗉 i                                                                                                    |                              |                        | N/A                   |       | First | 0 (H)      | <b>~</b> | Racify | Publish                    |
|          | ✓ ■ i                                                                                                    |                              |                        | N/A                   |       | First | 0 (H)      | -        | Racify | Unpublish                  |
| <b>~</b> | × = i                                                                                                    |                              |                        | N/A                   |       | First | Calculate  | 0        | Racity | Add flag<br>Remove flag    |
|          | ✓ ■ i                                                                                                    |                              |                        | N/A                   |       | First | Calculate  | 1        | Ratify | Remove scaling             |
|          | × = 1                                                                                                    |                              |                        | N/A                   |       | First | Calculate  |          | Racity | Undo resit                 |

## 3. Find the student and click their little i button. In their individual assessment record click Calculate

|                                                                     | Status      |                      |                       |       |                        |   |                      |                       |
|---------------------------------------------------------------------|-------------|----------------------|-----------------------|-------|------------------------|---|----------------------|-----------------------|
| All      To calculate      To ratify      To publish      Published |             |                      |                       |       |                        |   |                      |                       |
| Special circumstances                                               |             |                      |                       |       |                        |   |                      |                       |
| Any Ves No                                                          |             |                      |                       |       |                        |   |                      |                       |
|                                                                     | Current sit |                      |                       |       |                        |   |                      |                       |
|                                                                     | First si    | t 🖌 Resit 🛛 Null sit |                       |       |                        |   |                      |                       |
|                                                                     | Additional  | filters              |                       |       |                        |   |                      |                       |
|                                                                     | Hide p      | ublished records     | Reset                 |       |                        |   |                      |                       |
|                                                                     |             |                      |                       |       |                        |   |                      |                       |
|                                                                     |             |                      |                       |       |                        |   |                      | Action 👻              |
| Student Number + Exam number                                        | ٠           | Name -               | Special circumstances | Sit   | Calculated<br>Result ¢ |   | Ratified<br>Result = | Published<br>Result + |
|                                                                     |             |                      | N/A                   | First | 0 (H)                  | ~ | Ratify               | Publish               |
| · ■ i                                                               |             |                      | N/A                   | First | 0 (H)                  | ~ | Ratify               | Publish               |
|                                                                     |             |                      | N/A                   | First | 0 (H)                  | ~ | Ratify               | Publish               |
|                                                                     |             |                      | N/A                   | First | 0 (H)                  | ~ | Ratify               | Publish               |
|                                                                     |             |                      | N/A                   | First | Calculate              |   | Ratify               | Publish               |
|                                                                     |             |                      | N/A                   | First | Calculate              |   | Ratify               | Publish               |
|                                                                     |             |                      | N/A                   | First | Calculate              |   | Ratify               | Publish               |
|                                                                     |             |                      | N/A                   | First | Calculate              |   | Ratify               | Publish               |

|                    |                   |          |                 |                    |                   | EDUA11238, 2018/9        |
|--------------------|-------------------|----------|-----------------|--------------------|-------------------|--------------------------|
|                    |                   |          |                 |                    |                   | Audiology and Audiometry |
|                    |                   |          |                 |                    |                   | PG Mark/Grade            |
|                    |                   |          |                 |                    |                   |                          |
| Course note        |                   |          |                 |                    |                   |                          |
|                    |                   |          |                 |                    |                   |                          |
|                    |                   |          |                 |                    |                   | 🖺 Save note              |
|                    | CALCULATED RESULT |          |                 | RATIFIED RESULT    |                   | PUBLISHED RESULT         |
| Not yet o          | calculated        | Ratify 🗲 | Not yet ratifi  | ed                 | Publish 🗲         | Not yet published        |
| 🕼 Amend final mark | 🖩 Calculate       |          |                 |                    |                   |                          |
|                    | Î                 | 1        | Entered<br>mark | Calculated<br>mark | Published<br>mark | Mark change log          |